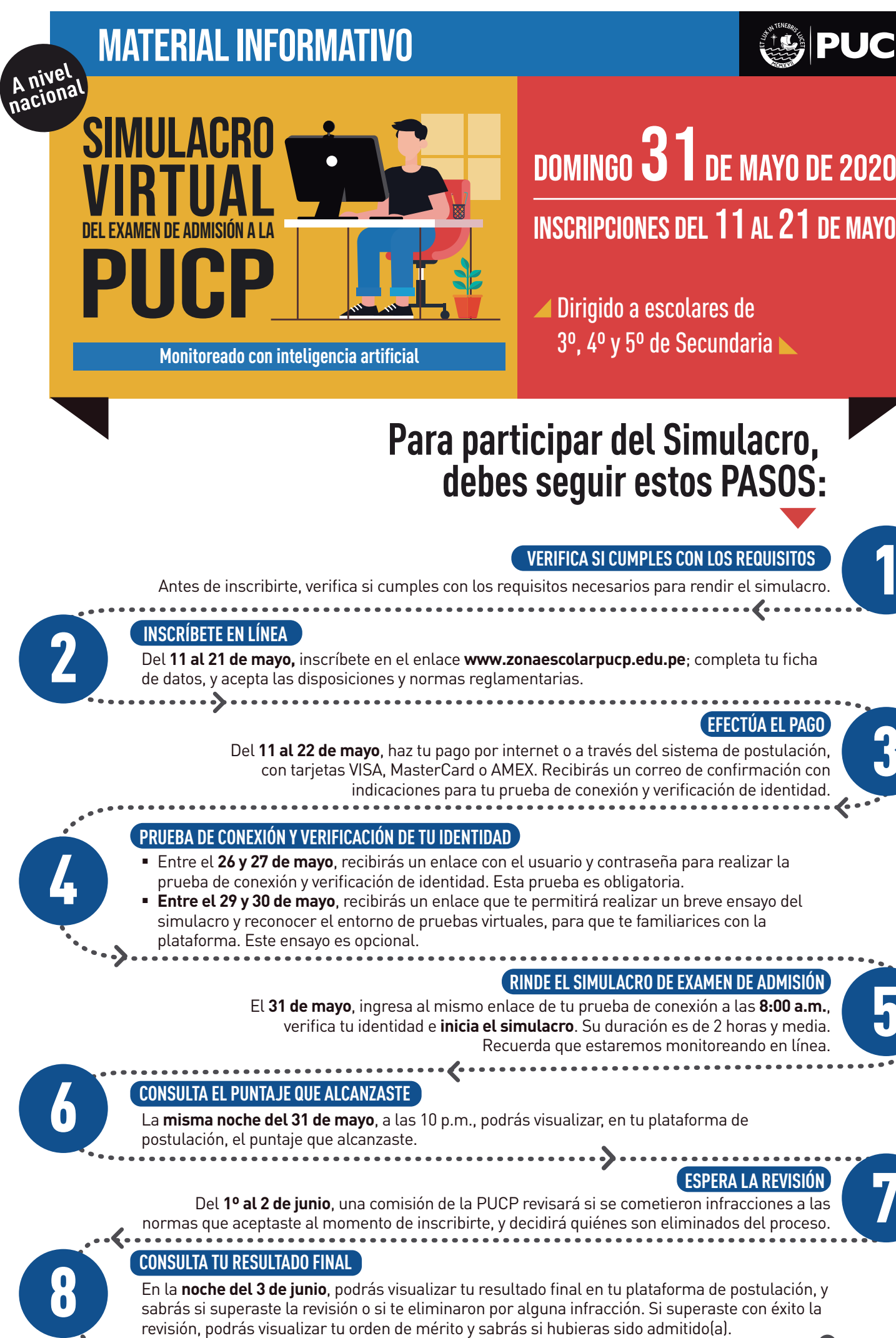

# PASO 1 VERIFICA SI CUMPLES CON LOS REQUISITOS

Antes de inscribirte, revisa si cumples con los siguientes requisitos:

- Puntualidad, responsabilidad y comportamiento ético
- Conexión de internet estable (de al menos 300 kbps de descarga y 250 kbps de subida). Puedes medir la velocidad de tu internet en: www.speedtest.net/es
- Laptop o PC, con micrófono habilitado (no se puede usar tablet o celular) y cámara web con resolución mínima de 800 x 600 px.
  Puedes revisar la resolución en: es.webcamtests.com/
- Sistema operativo Mac o Windows (de al menos 2GB de RAM)
- Navegador Mozilla Firefox o Chrome
- Un ambiente libre de interrupciones y bien iluminado, en el que puedas estar solo(a).
- Debes desactivar extensiones al navegador que bloqueen publicidad o cambien el aspecto visual de las páginas.
- De ser posible desactiva temporalmente tu antivirus, al momento de dar la prueba.
- Es tu responsabilidad verificar, antes de inscribirte, que cumples con estos requisitos.

## PASO 2 INSCRÍBETE EN LÍNEA

## Inscríbete del 11 al 21 de mayo.

- 2.1 SI TE VAS A REGISTRAR POR PRIMERA VEZ EN EL CAMPUS VIRTUAL PUCP, CREA TU USUARIO Y CONTRASEÑA. SI YA LOS TIENES, VE AL PASO 2.2
  - http://

Ingresa a: www.zonaescolarpucp.edu.pe/simulacro. Haz clic en el botón de "Inscríbete aquí".

- → Deberás ingresar tu número de DNI.
- Toma en cuenta que el correo que registres será tu usuario. No podrás cambiarlo después.

## UNA VEZ INSCRITO(A)...

- → Recibirás un correo electrónico de la PUCP con un enlace.
- → Haz clic en él.
- → Aparecerá una pantalla para que registres tu contraseña.

## 2.2 COMPLETA LA FICHA E INICIA EL PROCESO

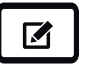

- Ingresa a: www.zonaescolarpucp.edu.pe/simulacro. Haz clic en el botón de "Inscríbete aquí".
- → Ingresa al Campus Virtual PUCP, con tu usuario y contraseña. Se mostrará una pantalla de bienvenida. Dale clic a "Iniciar proceso".
- → **IMPORTANTE:** Revisa las disposiciones y normas reglamentarias.
- → Completa tu Ficha de datos personales.

NOTA Considerando la coyuntura y las condiciones de la modalidad virtual, existen limitaciones en cuanto a la adaptación de las pruebas para **personas con discapacidad**, y la PUCP evaluará cada solicitud.

# PASO 3 EFECTÚA EL PAGO - COSTO: S/ 75

Puedes realizar el pago, **entre el 11 y el 22 de mayo**, a través de la Banca por internet o en el sistema de postulación (con tarjetas de crédito VISA, MasterCard o AMEX). También puedes realizar el pago en agencias bancarias.

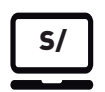

- Elige tu forma de pago. Deberás registrar el tipo de comprobante que deseas recibir: boleta o factura. Una vez realizado el pago, la PUCP actualizará la información de manera inmediata. Una vez inscrito(a) en nuestra plataforma, no hay lugar a la devolución del monto abonado por derecho de inscripción.
- → Recibirás un correo donde se confirma tu ficha de inscripción y el pago realizado; también, enviaremos algunas indicaciones para la prueba de conexión e identidad y para el día del simulacro.

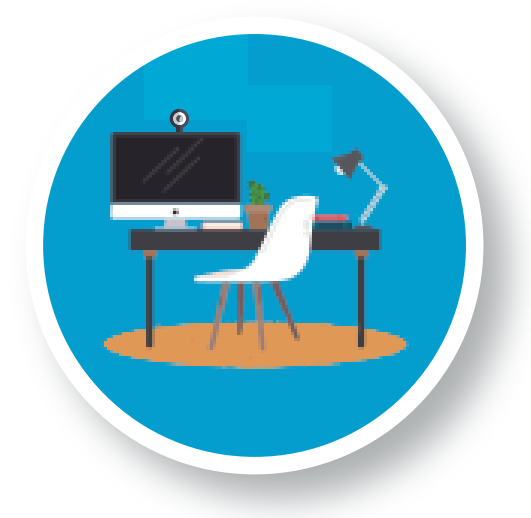

# PASO 4 PRUEBA DE CONEXIÓN Y VERIFICACIÓN DE TU IDENTIDAD

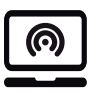

 Si concluiste con éxito el proceso de inscripción, entre el 26 y 27 de mayo, llegará a tu correo un mensaje, indicando tu usuario, contraseña y un enlace para tu prueba de conexión y verificación de identidad.

- → Antes de hacer tu prueba de conexión, recuerda que todo lo que uses en ella (computador/ambiente) debe ser igual a lo que usarás el día del simulacro.
- → Debes realizar esta prueba entre el 26 y 27 de mayo. El 30 de mayo, a más tardar, recibirás la confirmación de aprobación.

### 4.1 DURANTE LA PRUEBA DE CONEXIÓN

- → Entra al enlace que te llegó a tu correo.
- → Ingresa tu usuario y contraseña.
- → Te aparecerá la página del Simulacro Virtual de Admisión. Dale clic al botón **"Ingresar"**.
- → Aquí, debes elegir la opción de **"Ir a la prueba**".
- → Se mostrará una pantalla que te indica los pasos a seguir.
- → Primero, debes DESCARGAR LA APLICACIÓN PROCTORTRACK, que garantiza que tu examen sea monitoreado con inteligencia artificial.

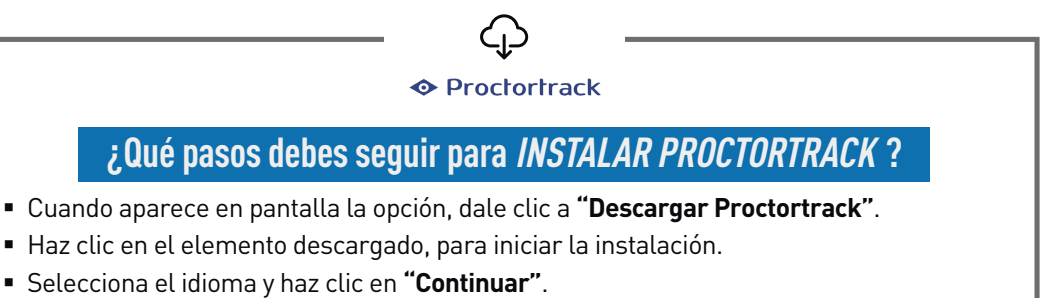

- Acepta los "Términos y Condiciones".
- El programa *Proctortrack* verificará que cumples con los requisitos técnicos necesarios.
- Terminada la verificación técnica, hay que realizar una VERIFICACIÓN DE IDENTIDAD.

#### 4.2 DURANTE LA VERIFICACIÓN DE IDENTIDAD

- → Tu rostro debe estar claramente visible cuando te sientes frente a la cámara web de tu máquina; evita anteojos de sol, sombreros o pelo en la cara
- → El programa debe escanear tu rostro. Deberás mirar hacia la cámara de tu computador y centrar tu cabeza en el borde azul que verás en la pantalla, antes de presionar el botón de "Escanear"; una vez presionado, deberás mirar hacia el frente por 3 segundos, luego hacia la izquierda 3 segundos, y 3 más mirando a la derecha. Luego, haz clic en "Sí".
- → El siguiente paso es mostrar a la cámara tu DNI (o cualquier documento con foto actual), imitando el modelo que verás en la pantalla. Si te parece que salió bien la foto (ni borrosa, ni muy alejada), dale clic en "Sí".

## 4.3 TERMINADA LA PRUEBA DE CONEXIÓN Y VERIFICACIÓN DE IDENTIDAD

- → En las próximas horas, recibirás un correo, confirmando que realizaste una prueba de conexión; luego un segundo mensaje con la confirmación de que realizaste la prueba de identidad. Si no apruebas, puedes intentarlo varias veces, hasta lograrlo. Si tras varios intentos no tienes éxito nos llegará un reporte y nos comunicaremos contigo para intentar resolverlos.
- → A más tardar el **30 de mayo**, recibirás en tu correo PUCP la confirmación de que realizaste con éxito la prueba de conexión y verificación de identidad.

#### **IMPORTANTE:**

Debes haber superado tus pruebas de conexión e identidad 48 horas antes de que se inicie el simulacro; en caso de no hacerlo, **el simulacro de admisión NO se habilitará**.

## 4.4 ENSAYO DEL SIMULACRO Y RECONOCIMIENTO DEL ENTORNO (Opcional)

→ Entre el 29 y 30 de mayo, recibirás un enlace que te permitirá realizar un breve ensayo del simulacro y reconocer el entorno de pruebas virtuales, para que te familiarices con la plataforma. Sigue las indicaciones. Tienes todo el día para realizarlo. Este ensayo es opcional.

# PASO 5 RINDE EL SIMULACRO DE EXAMEN DE ADMISIÓN

- El simulacro de examen consta de tres secciones: Lectura, Redacción y Matemáticas.
- Es una evaluación de competencias, que incluye 96 preguntas.
- No se descontarán puntos por respuestas incorrectas.
- La evaluación tiene una duración de 2 horas con 30 minutos.

La estructura del simulacro es la siguiente:

| CIENCIAS    | Minutos | Preguntas |
|-------------|---------|-----------|
| Matemáticas | 95      | 48        |
| Redacción   | 20      | 24        |
| Lectura     | 35      | 24        |
|             | 150     | 96        |

| LETRAS      | Minutos | Preguntas |
|-------------|---------|-----------|
| Lectura     | 45      | 28        |
| Redacción   | 25      | 28        |
| Matemáticas | 80      | 40        |
|             | 150     | 96        |

### 5.1 ANTES DE INICIAR EL SIMULACRO

- Asegúrate de tener el documento de identidad con el que te registraste en tu prueba de conexión.
- Ten a la mano lápiz, borrador, tajador y hojas en blanco; una vez iniciado el simulacro, NO podrás abandonar el lugar de la evaluación.
- Los requisitos de conexión, el control de identidad y las medidas de seguridad son los mismos que ensayaste en la prueba de conexión.

### **IMPORTANTE:**

 Recuerda que estás siendo monitoreado(a) durante el simulacro. Las infracciones son causa de eliminación de la evaluación.

## CONSTITUYEN INFRACCIONES Y CAUSA DE ANULACIÓN DEL SIMULACRO

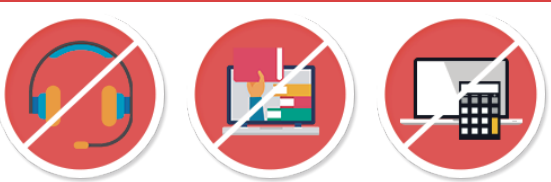

- Levantarse durante el examen. Hazlo solo si tienes suma urgencia de ir a los servicios. Acaba tu sección y graba, antes de levantarte; luego, retoma. Recuerda que el tiempo sigue corriendo.
- Compartir tu usuario y contraseña registrados
- Utilizar tu usuario y contraseña en un equipo distinto al registrado
- Utilizar materiales de consulta, calculadora, páginas web, o abrir aplicaciones de la computadora

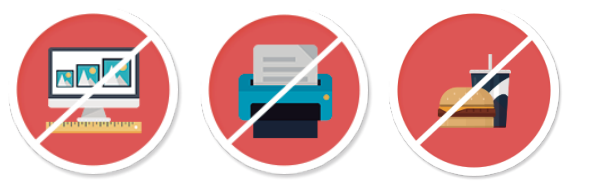

- Compartir el espacio de evaluación con otra persona
- El uso de auriculares o audífonos
- Escanear o hacer impresiones
- Usar la función de copiar y pegar
- Hacer capturas o fotos de la pantalla
- Ingerir alimentos o bebidas durante la evaluación
- Alguna otra acción que la comisión PUCP considere no ética para rendir el simulacro.

### **5.2 DURANTE EL SIMULACRO**

- El 31 de mayo, a las 8:00 a.m., ingresa al mismo enlace de tu prueba de conexión, verifica tu identidad e inicia el simulacro.
- El simulacro tiene una duración de 2 horas y media.
- Para acceder a una sección, haz clic en el enlace correspondiente y selecciona "Iniciar la prueba".
- Cada vez que elijas una respuesta, selecciona "Grabar", para que esta quede registrada en el sistema. Realiza este paso con frecuencia por si ocurre algún problema (por ejemplo, corte de fluido eléctrico, baja señal de internet, etc.).
- Para continuar con la siguiente sección, haz clic sobre el enlace correspondiente.

NOTA Si tienes alguna **consulta técnica durante el simulacro**, puedes escribirnos en el chat que se habilitará en el entorno del examen.

#### **5.3 AL FINAL DEL SIMULACRO**

Para terminar con el simulacro, haz clic sobre el enlace **"Terminar Prueba"** y cierra la sesión.

## PASO 6 CONSULTA EL PUNTAJE QUE ALCANZASTE

La misma noche del **31 de mayo**, a las **10 p.m.**, podrás visualizar, en tu plataforma de postulación, tu puntaje total y los puntajes parciales que alcanzaste en cada sección (respuestas buenas, malas y en blanco).

## PASO 7 ESPERA LA REVISIÓN

Del **1º al 2 de junio**, una comisión de la PUCP revisará si se cometieron infracciones a las normas comunicadas por la Universidad y aceptadas por los postulantes, y decidirá quiénes son eliminados del proceso.

## PASO 8 CONSULTA TU RESULTADO FINAL

En la noche del **3 de junio**, podrás visualizar tu resultado final en tu plataforma de postulación, y sabrás si superaste la revisión o si te eliminaron por alguna infracción. Revísalo al detalle para evitar cometer estas mismas infracciones en el examen de admisión.

Si superaste con éxito la revisión, podrás visualizar tu orden de mérito y sabrás si hubieras sido admitido(a).

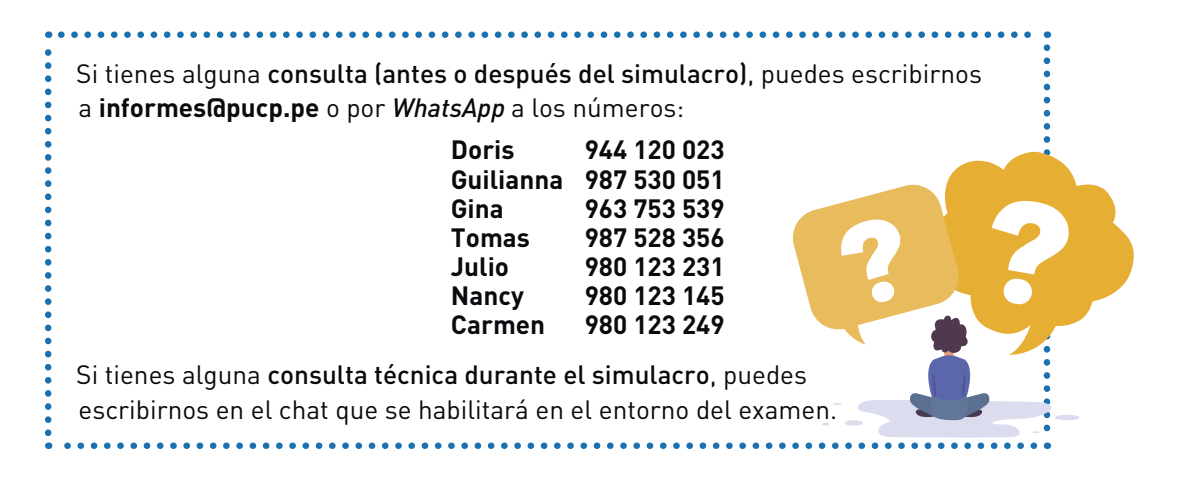